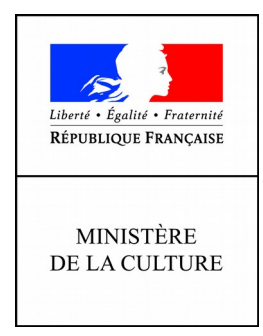

## JOURNÉES EUROPÉENNES DU PATRIMOINE 2018 15 et 16 septembre

## Tutoriel d'aide à l'inscription en ligne

# <u>Le formulaire d'inscription est à compléter avant le 11 juin 2018</u> afin que votre ou vos événements puissent figurer dans le programme régional et ainsi bénéficier d'une communication efficace.

L'agenda des « JOURNÉES EUROPÉENNES DU PATRIMOINE 2018» (JEP) est ouvert. Le ministère de la culture a choisi, depuis 2016, d'utiliser une nouvelle solution (OpenAgenda) pour gérer la saisie des programmes.

Cette saisie, en Auvergne-Rhône-Alpes, s'effectue en ligne sur la base de données nationale OpenAgenda JEP, par les participants eux-mêmes, au lien suivant :

## https://journeesdupatrimoine.culturecommunication.gouv.fr/Participer-a-I-evenement-2018

L'ensemble des informations saisies vous permettra :

- de pouvoir figurer dans le programme régional numérique (PDF) diffusé aux médias, sur le site internet de la DRAC Auvergne-Rhône-Alpes, et téléchargeable par tous ;

- de figurer sur le site internet national dédié à la manifestation ;

- d'être plus visibles auprès des médias.

ATTENTION : La commande des affiches est accessible, dès l'inscription, dans le formulaire de création d'un événement sous Open Agenda, au niveau des consignes de saisie.

Pour rappel, voici le lien vers le formulaire de demande de matériel

https://journeesdupatrimoine.culturecommunication.gouv.fr/Demande-de-materiel

## CONTACTS :

Direction régionale des affaires culturelles - Site de Lyon – Le Grenier d'abondance 6 quai Saint-Vincent – 69283 LYON Cedex 01 <u>http://www.culturecommunication.gouv.fr/Regions/Drac-Auvergne-Rhone-Alpes</u>

<u>Inttp://www.culturecommunication.gouv.fr/Regions/Drac-Auvergne-Rnone-Alpes</u> Jean-Pierre Commun : <u>jean-pierre.commun@culture.gouv.fr</u> - 04 72 00 43 26 Léa Dolymnyj : <u>jep.drac.ara@culture.gouv.fr</u> - 04 72 00 43 33 Après avoir cliqué sur le lien :

https://rendezvousauxjardins.culturecommunication.gouv.fr/Participer-a-l-evenement

Vous parvenez à la page suivante :

| energia de la composition de la composition de<br>composition de la composition de la composition de la composition de la composition de la composition de la composition de la composition de la composition de la composition de la composition de la composition de la composition de la c | JOURNÉES EUROPÉENNES DU PATRIMOINE<br>15 et 16 septembre 2018 / l'art du partage                                                                                    |
|----------------------------------------------------------------------------------------------------|----------------------------------------------------------------------------------------------------|
| Accueil                                                                                                    | / Participer à l'événement 2018                                                                                                    |
|                                                                                                    | / POUR PARTICIPER À L'ÉVÉNEMENT                                                                                                    |
|                                                                                                    | PUBLIÉ LE 06.03.2018                                                                                                    |
|                                                                                                    | $A^- A^+ \ominus  $                                                                                                    |
|                                                                                                    | Vous êtes un lieu patrimonial et souhaitez organiser des événements dans le cadre des JEP ?                                                                         |
| Qui pe                                                                                                    | ut participer aux Journées européennes du patrimoine ?                                                                                                    |
| • Votre                                                                                                    | site/monument doit avoir un intérêt historique, artistique et architectural ;                                                                                       |
| TOLIC                                                                                                    | e du lieu ainsi que les activités spécifiques proposées (visite guidée, exposition, lecture) devraient être gratuites ou proposées à des tarifs préférentiel        |
| • La visi<br>notam                                                                                                    | ment pour les moins de 18 ans, ainsi que pour les demandeurs d'emploi sur présentation d'un justificatif en cours de validité.                                      |
| • La visi<br>notarr<br>Il est pa                                                                                                    | ment pour les moins de 18 ans, ainsi que pour les demandeurs d'emploi sur présentation d'un justificatif en cours de validité.<br>r ailleurs fortement recommandé : |

<u>Après avoir lu avec attention</u> le texte d'introduction vous passez, en dessous de ce texte, au chapitre suivant :

## « Quelles sont les démarches », et vous cliquez sur Auvergne-Rhône-Alpes

| <ul> <li>Inscrivez-vous</li> </ul> | (ou connectez-vous avec votre compte) dans l'agenda correspondant à votre régior |
|------------------------------------|----------------------------------------------------------------------------------|
| Auvergne - Rhôr                    | le-Alpes                                                                         |
| Bourgogne - Fra                    | nche-Comté                                                                       |
| Bretagne                           |                                                                                  |
| Centre-Val de Lo                   | ire                                                                              |
| Corse                              |                                                                                  |
| Grand Est                          |                                                                                  |
| Guadeloupe                         |                                                                                  |
| Guyane                             |                                                                                  |
| Hauts-de-France                    |                                                                                  |
| Île-de-France                      |                                                                                  |
| La Réunion                         |                                                                                  |
| Martinique                         |                                                                                  |
| Mavotte                            |                                                                                  |

Vous arrivez alors sur la page « JEP Auvergne-Rhône-Alpes 2018 » : « Créer un événement »

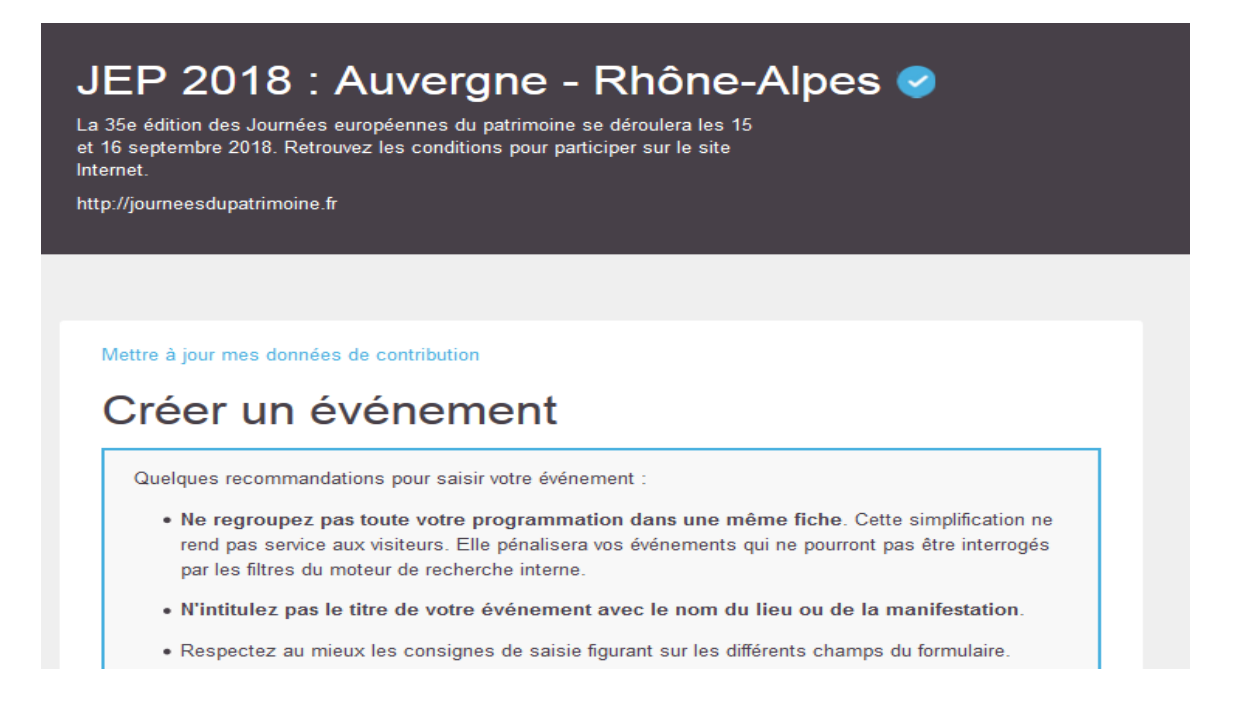

### Lisez bien le texte que contient ce premier écran, car il vous donne toutes les informations qui vous permettront de remplir facilement et <u>complètement</u> votre fiche événement

### NOM et TYPE d' ÉVÉNEMENT

Pour cette première partie du questionnaire il vous suffit :

## 1 - De saisir le nom de votre événement, <u>en non pas celui du lieu qui va l'abriter (le lieu</u> sera déterminé plus bas dans la saisie)

C'est donc par exemple : visites théâtralisées, conférence par...., atelier de .... Titre que vous développez plus loin dans les cases « Description ».

2 - De cliquer ensuite sur les cases qui permettent de qualifier votre offre.

3 - De cliquer sur la case Thème 2018, si votre événement rentre bien dans le cadre de cette thématique.

| Types d'événement (*)                        |                         |
|----------------------------------------------|-------------------------|
| <ul> <li>Animation Jeune public</li> </ul>   |                         |
| <ul> <li>Animation pour scolaires</li> </ul> |                         |
| Atelier / Démonstration / Savoir-faire       |                         |
| Oircuit                                      |                         |
| Oncert                                       |                         |
| Exposition                                   |                         |
| Fouille archéologique                        |                         |
| Projection                                   |                         |
| Spectacle / Lecture                          |                         |
| Visite libre                                 | 143<br>143              |
| Visite commentée / Conférence                |                         |
|                                              |                         |
| Édition 2018                                 |                         |
| 🔲 Thème : L'Art du partage                   |                         |
| Opération : Journées du 1% artistique        | (du 18 au 22 septembre) |
|                                              |                         |

**IMAGE :** Pour cette partie **en cliquant sur « Charger une image »** vous pouvez télécharger, depuis votre ordinateur, la photo de votre choix.

Attention la photo ne doit pas être de trop grande dimension, sinon vous risqueriez de voir votre page « mouliner » pendant longtemps, et de bloquer votre inscription.

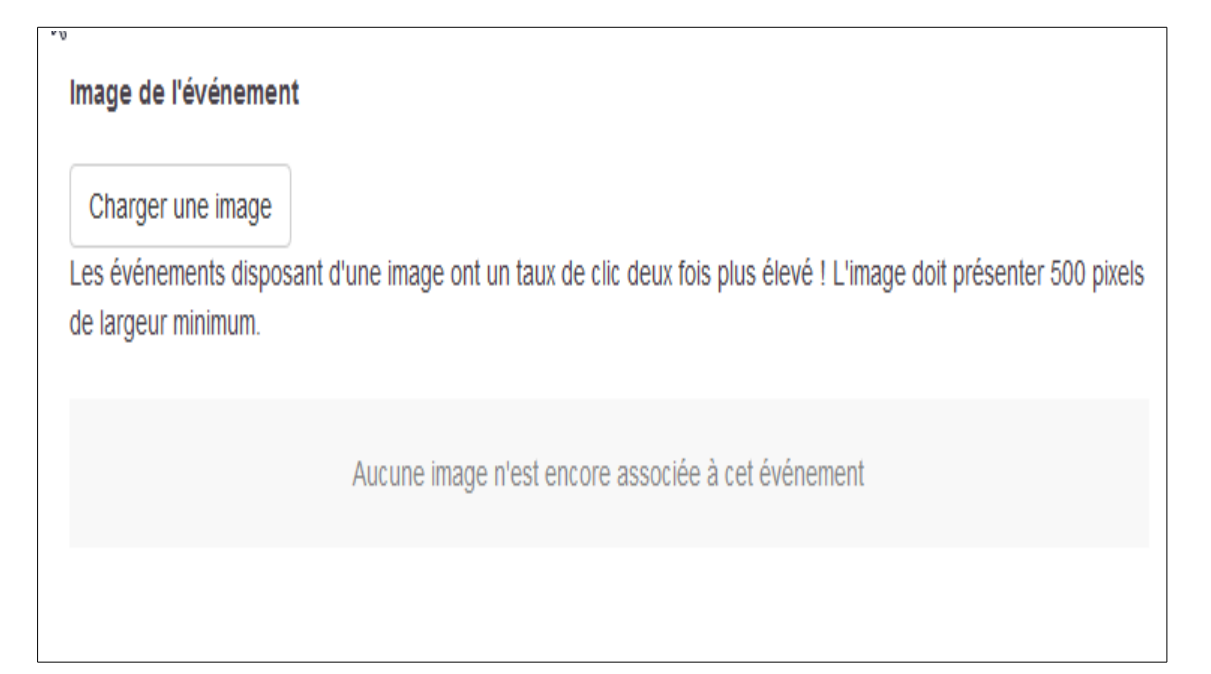

## Votre photo, un fois chargée, doit apparaître à l'écran.

**Sous la photo apparaît une case « Crédits de l'image »** : le crédit est le nom du photographe ou de l'institution qui détient les droits moraux et/ou artistiques de la photo que vous avez téléchargée.

Attention si vous ne remplissez pas cette case, votre photo sera inutilisable pour les documents de communication : programmes, dossiers de presse, etc

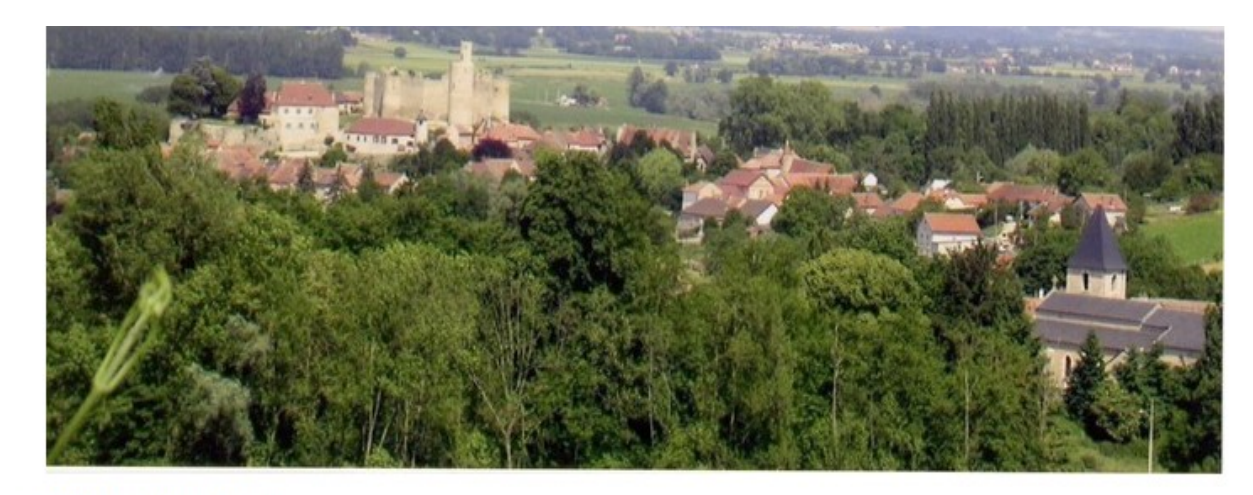

#### Crédits de l'image (\*)

Indiquez impérativement le propriétaire de l'image. Si l'image est sous licence libre, merci de le préciser.

© Ministère de la Culture

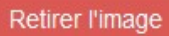

## Lieu

Recherchez un lieu dans notre base de donnée ou créez une nouvelle fiche. Attention : vous ne pourrez plus modifier la fiche une fois créée mais simplement suggérer une modification. Votre demande sera traitée par les modérateurs de l'agenda.

| Saisissez le nom o    |              |                | Q           |               |             |               |   |
|-----------------------|--------------|----------------|-------------|---------------|-------------|---------------|---|
| Horaires              |              |                |             |               |             |               | e |
| Ajoutez et modifiez d | les horaires |                |             |               |             |               |   |
| < > 28 Mai - 3 .      | Juin         |                |             |               | Mai         | ÷ 2018        | ~ |
| Lundi<br>28           | Mardi<br>29  | Mercredi<br>30 | Jeudi<br>31 | Vendredi<br>1 | Samedi<br>2 | Dimanche<br>3 | ) |
| 7:00                  |              |                |             |               |             |               | • |

## 1) Vous avez participé en 2016, 2017 aux JEP et votre lieu existe déjà dans la base de données.

Dans ce cas il suffit de saisir <u>un mot faisant partie et étant « évocateur » du nom de votre</u> jardin.

Plus le mot est unique et pertinent, plus vous avez de chance de retrouver votre jardin.

Par exemple <u>pour un jardin partagé il suffit de taper le mot « *château*» et vous voyez alors apparaître tous les lieux figurant dans la base et qui contiennent ce mot :</u>

| 2 | Lieu (*)<br>Recherchez un lieu dans notre base de donnée ou créez une nouvelle fiche. Attention : vous ne pourrez plu<br>modifier la fiche une fois créée mais simplement suggérer une modification. Votre demande sera traitée par<br>modérateurs de l'agenda. | s<br>les |
|---|----------------------------------------------------------------------------------------------------|----------|
|   | chateau                                                                                                    | Q        |
|   | Château de la Rama<br>29 chemin de la Rama 03700 Bellerive-sur-Allier<br>Chateau de la Rivoire<br>Vanosc 07690                                                                                                    |          |
|   | Village et chateau<br>26260 Charmes sur l'Herbasse                                                                                                    |          |

## Lieu Recherchez un lieu dans notre base de donnée ou créez une nouvelle fiche. Attention : vous ne pourrez plus modifier la fiche une fois créée mais simplement suggérer une modification. Votre demande sera traitée par les modérateurs de l'agenda. royal Domaine royal de Randan Place Adélaïde d'Orléans, 63310 Randan, Puy-de-Dôme, Auvergne-Rhône-Alpes Monastère royal de Brou 63 boulevard de Brou, 01000 Bourg-en-Bresse, Ain, Auvergne-Rhône-Alpes Créer un nouveau lieu

## Il vous suffit alors de cliquer sur le nom de votre jardin.

Son nom et son adresse apparaissent alors dans la case, et le lien est fait automatiquement avec les informations déjà présentes dans la base comme dans l'exemple ci-dessous.

## Lieu

Recherchez un lieu dans notre base de donnée ou créez une nouvelle fiche. Attention : vous ne pourrez plus modifier la fiche une fois créée mais simplement suggérer une modification. Votre demande sera traitée par les modérateurs de l'agenda.

Domaine royal de Randan Place Adélaïde d'Orléans, 63310 Randan, Puy-de-Dôme, Auvergne-Rhône-Alpes

## 2) le nom de votre jardin n'apparaît pas. Vous voyez alors figurer deux textes sous la case « Lieu »:

- · Aucun résultat ne correspond à votre saisie
- Créer un nouveau lieu

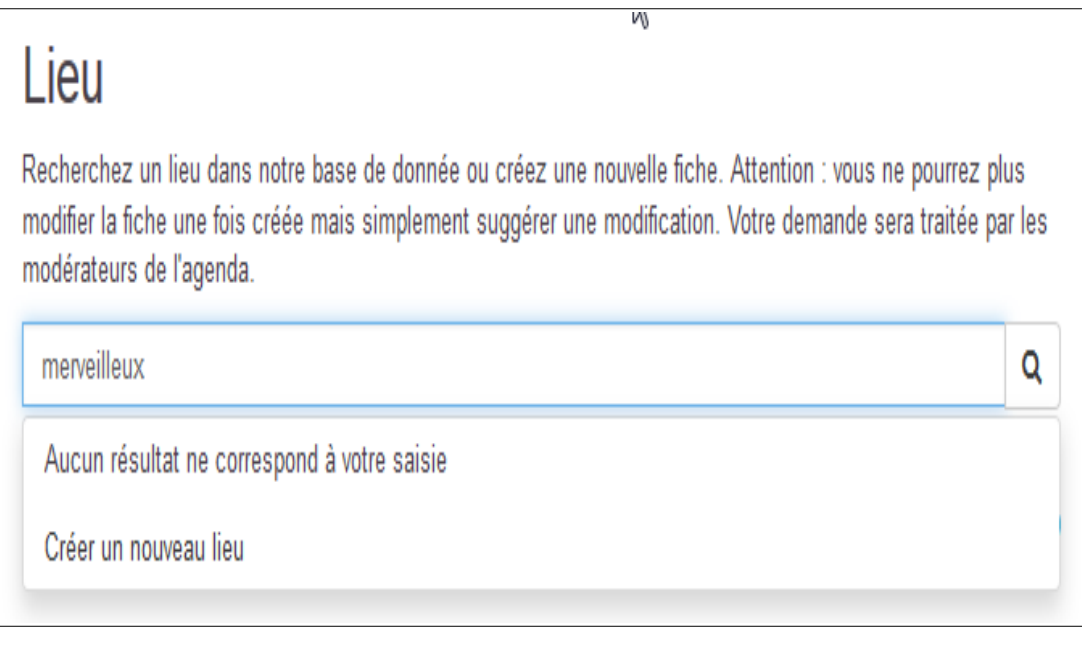

changer

2

Vous voyez apparaître cette nouvelle fenêtre :

Il vous suffit alors de saisir toutes informations concernant votre jardin

Recherchez un lieu dans notre base de donnée ou créez une nouvelle fiche. Attention : vous ne pourrez plus modifier la fiche une fois créée mais simplement suggérer une modification. Votre demande sera traitée par les modérateurs de l'agenda.

## Création d'un lieu

L'adresse sera automatiquement complétée avec les correspondances Département, Ville, Pays extraites de la géolocalisation.

#### Saisissez le nom du lieu de l'événement

merveilleux

#### Pays

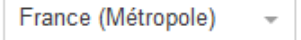

#### Adresse

Indiquez le numéro, le nom de la voie, le nom et le code postal de la commune. Ex : 03, rue de Valois 75001 PARIS Attention : N'utilisez pas de codes postaux sous forme de cedex. Une fois le champ « Adresse » complété, vérifiez sur la carte ci-dessous que le pointeur est correctement situé. Vous pouvez le déplacer manuellement si nécessaire.

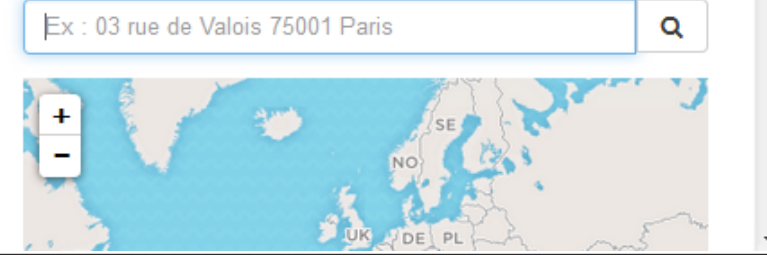

Attention : n'oubliez pas de cliquer en fin de saisie sur le bouton « créer ». Si vous omettez cette validation finale les données, que vous venez de saisir, seront perdues

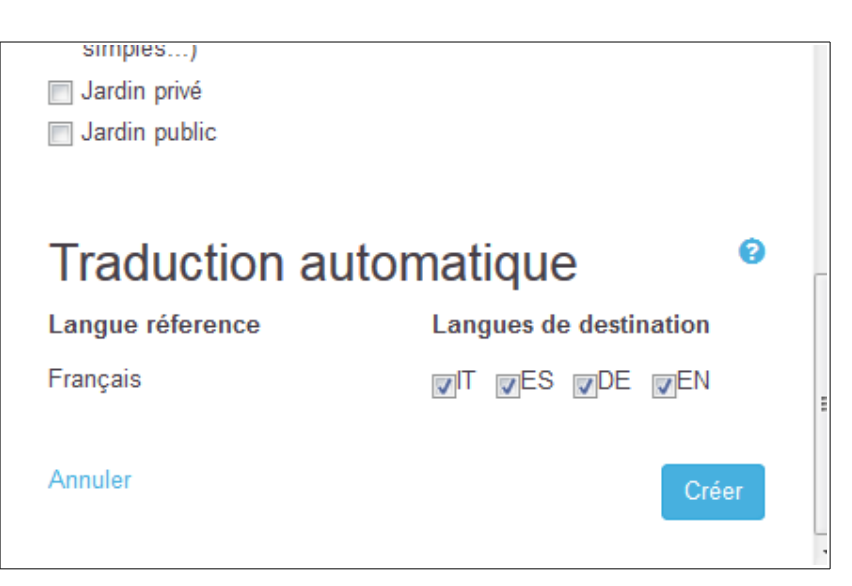

## **HORAIRES** :

Vous devez saisir dans le tableau ci-dessous les horaires d'ouverture de votre jardin pendant ces journées :

Il vous suffit pour cela de placer votre « pointeur » au jour et à l'heure de début d'ouverture, de cliquer sur la case correspondante de relâcher et vous voyez, comme ci dessous, apparaître un petit rectangle bleu.

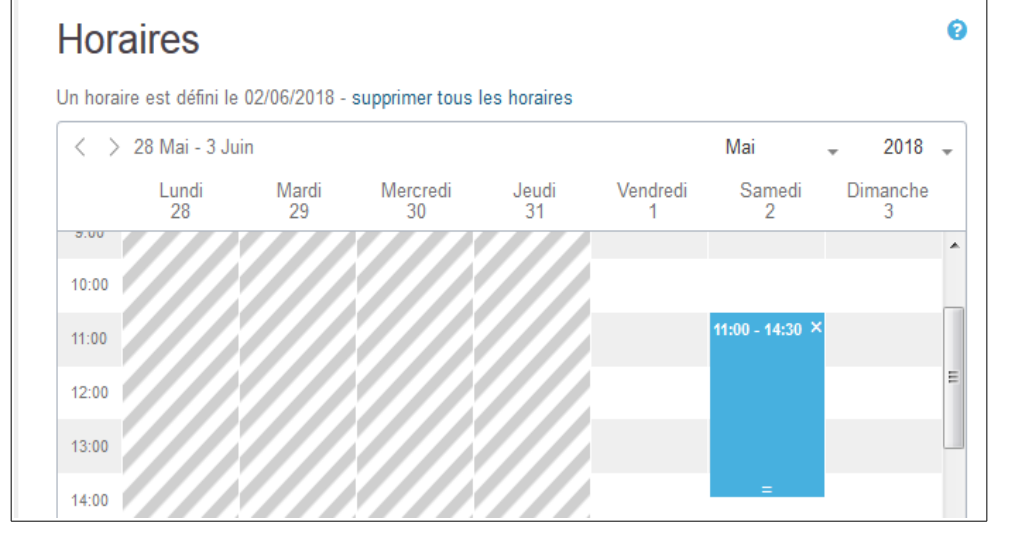

Pour indiquer les horaires précis d'ouverture du jardin pour ce jour là il vous suffit :

 soit de cliquer sur le signe = (égal) qui se situe en bas de la case bleue, de maintenir cliqué et de tirer vers le bas jusqu'à voir apparaître l'heure souhaitée

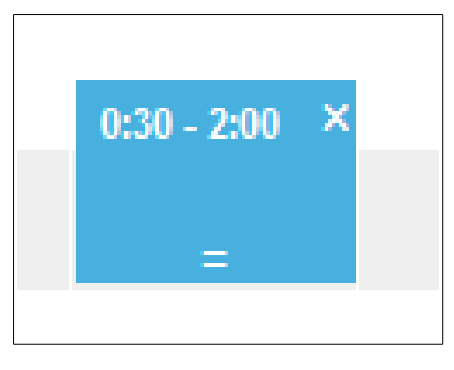

- soit de cliquer sur le rectangle bleu : une nouvelle fenêtre apparaît alors, et il vous suffit de rentrer les horaires souhaités, et de cliquer sur « Ajuster »

Vous n'avez plus qu'à répéter cette opération pour les autres plages horaires

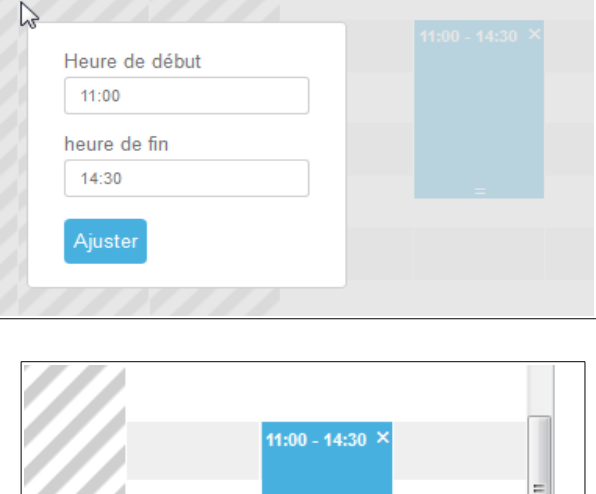

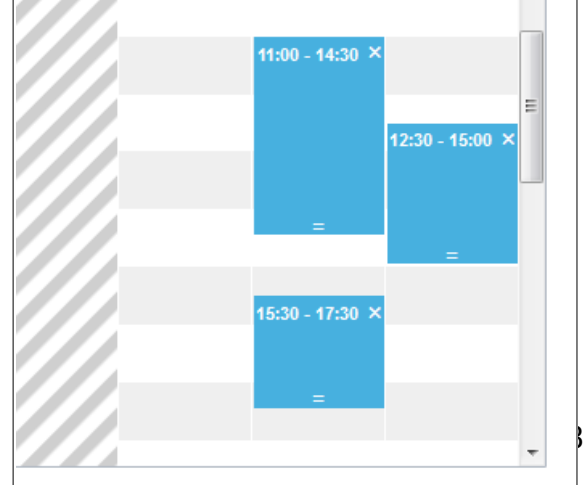

### **DESCRIPTION DE L'EVENEMENT :**

#### C'est dans cette partie que vous allez décrire votre offre événementielle :

|                                                          |                            |                            |                           |                                                                                                    | 2 |
|----------------------------------------------------------|----------------------------|----------------------------|---------------------------|----------------------------------------------------------------------------------------------------|---|
| Description long                                         | gue                        |                            |                           |                                                                                                    |   |
| )écrivez l'événen<br>жороsés aux vis<br>Dailymotion ou S | nent e<br>iteurs<br>Soundo | n déta<br>, etc.<br>cloud, | ail, doi<br>Vous<br>pare: | nnez des précisions sur son déroulé, les éventuels supports de médiation<br>pouvez ajouter des médias (audio, vidéo) en copiant une URL Youtube,<br>x. |   |
| Paragraphe •                                             | В                          | I                          | ≣                         | P                                                                                                    |   |
|                                                          |                            |                            |                           |                                                                                                    |   |
|                                                          |                            |                            |                           |                                                                                                    |   |
|                                                          |                            |                            |                           |                                                                                                    |   |
|                                                          |                            |                            |                           |                                                                                                    |   |
|                                                          |                            |                            |                           |                                                                                                    |   |

#### Vous saisirez ensuite tous les détails pratiques concernant cette offre :

| condition de participation                                                       | (*)                                                                                                    |
|----------------------------------------------------------------------------------|----------------------------------------------------------------------------------------------------|
| Cratuit                                                                          |                                                                                                    |
| Tarif préférentiel                                                               |                                                                                                    |
| Tarif habituel                                                                   |                                                                                                    |
| Sur inscription                                                                  |                                                                                                    |
| Détail des conditions de p<br>Indiquez les tarifs, les condit                    | rticipation<br>ons de gratuité, le nombre limite de places disponibles, le matériel à prévoir, etc.                         |
| Outils d'inscription                                                             | 255                                                                                                    |
| Outils d'inscription<br>Indiquez un numéro de télép                              | one, une adresse mail ou un lien de réservation.                                                                            |
| Outils d'inscription<br>Indiquez un numéro de télép<br>Séparez chaque valeur par | 255<br>one, une adresse mail ou un lien de réservation.<br>ine tabulation ou une virgule                                    |
| Outils d'inscription<br>Indiquez un numéro de télép<br>Séparez chaque valeur par | 255<br>one, une adresse mail ou un lien de réservation.<br>une tabulation ou une virgule<br>Sélectionner - à Sélectionner - |

### ETAPE OBLIGATOIRE : LA VALIDATION DE LA SAISIE :

## Attention si vous n'effectuez pas cette dernière action vous allez perdre toutes les données que vous venez de saisir

Il suffit de cliquer sur le bouton bleu« créer » en bas à gauche, après la partie concernant les traductions.

## Traduction automatique

Votre événement sera traduit automatiquement dans les langues ci-de traduction proposée par défaut, après l'enregistrement de votre événe

| Langue réference |            | Lang        | jues         |
|------------------|------------|-------------|--------------|
| Français         | $\searrow$ | <b>√</b> IT | <b>⊽</b> E\$ |
| Créer            |            |             |              |

Si votre saisie n'a pas été complète, ou comporte des erreurs, apparaît alors au dessus du bouton « Créer » la liste des champs qui n'ont pas été remplis, ou mal remplis :

Certains champs ont des saisies non valides. Complétez le formulaire avant de retenter une soumission

- - Type d'événement: Vous devez faire au minimum une sélection
- - Condition de participation: Vous devez faire au minimum une sélection

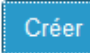

Il vous faut donc revenir en arrière et compléter ou corriger les données manquantes.

Une fois ces champs remplis, n'oubliez pas de revenir en fin de formulaire et de cliquer à nouveau sur le bouton « Créer »

Apparaît alors un fenêtre vous disant que votre événement a bien été créé, et vous pouvez à ce niveau le visualiser pour vérifier votre saisie.

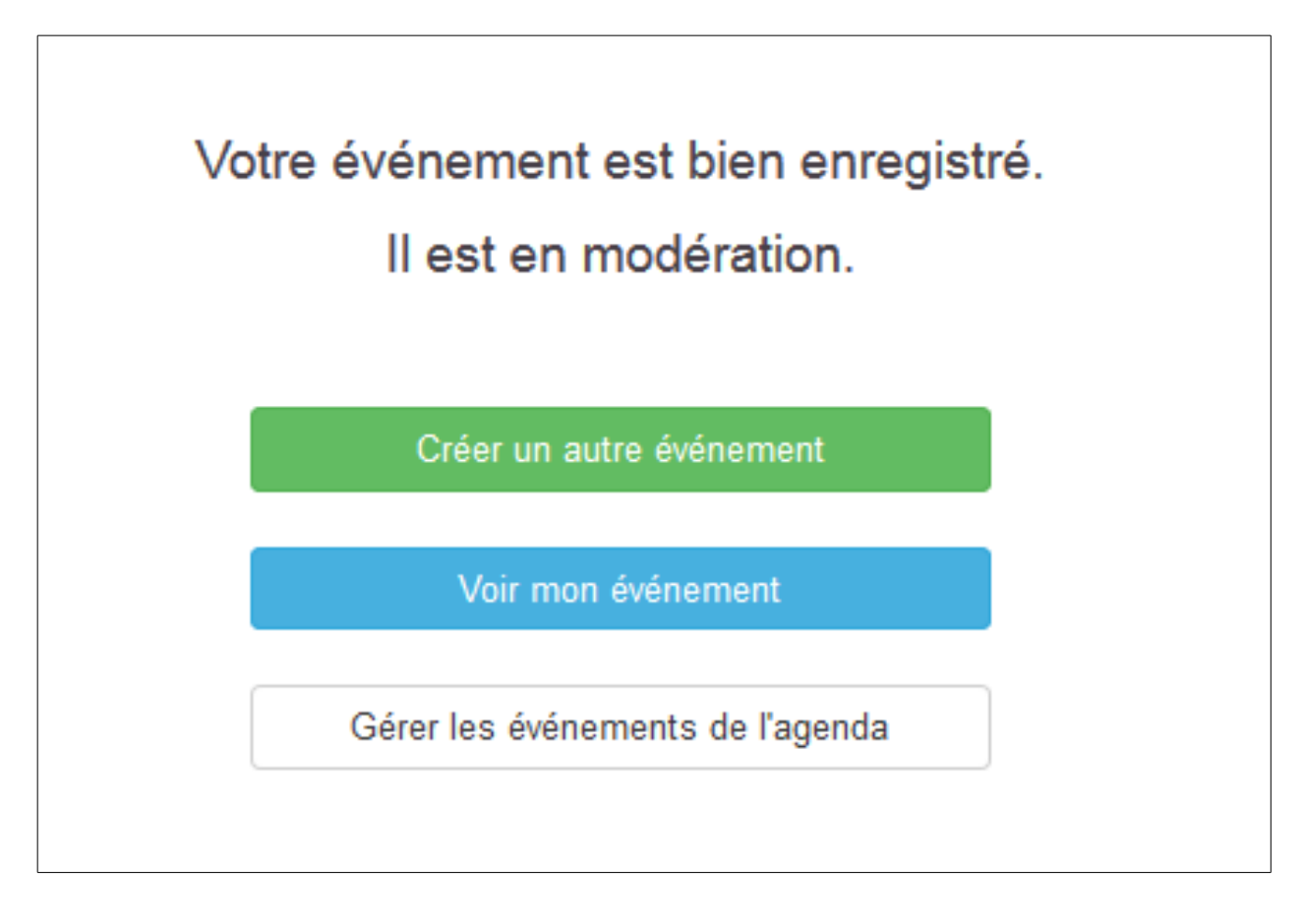